ПРЕДВАРИТЕЛЬНОЕ СОГЛАСОВАНИЕ ПРЕДОСТАВЛЕНИЯ ЗЕМЕЛЬНОГО УЧАСТКА

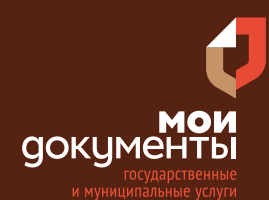

Сроки оказания услуги: 15 рабочих дней

# Введите в адресной строке браузера **www.gosuslugi.ru**

| Яндекс       | www. gosuslugi.ru                                | Поиск |
|--------------|--------------------------------------------------|-------|
| Anthe        | www.gosuslugi.ru есиа                            |       |
| and the      | www.gosuslugi.ru enry                            |       |
| 2            | www.gosuslugi.ru                                 |       |
| 2            | www gosuslugi ru вход                            |       |
| - CR         | www gosuslugi ru вход в личный кабинет госуслуги |       |
| State of the | www gosuslugi ru личный кабинет                  |       |

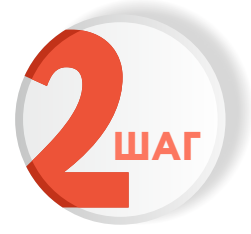

ШАГ

### Выполните авторизацию на сайте с помощью учетной записи ЕСИА

(Единая система идентификации и аутентификации)

| ГОС                               | услуги                                     |
|-----------------------------------|--------------------------------------------|
| 1. ЛОГИН — ном<br>адрес электронн | ер мобильного телефона,<br>ой почты, СНИЛС |
| 2. ПАРОЛЬ - кот                   | порый Вы придумали сами                    |
| Восстановить                      | 3. Нажмите ВОЙТИ                           |
|                                   | Войти                                      |
| Войти с элен                      | ктронной подписью                          |
| Не уд                             | аётся войти?                               |
| Зареги                            | істрироваться                              |

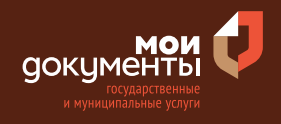

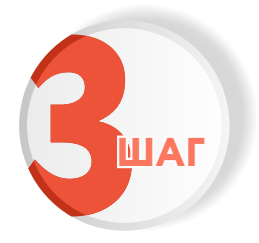

На главной странице сайта в поисковой строке наберите «Предварительное согласование» и выберите из списка «Предварительное согласование предоставления земельного участка»

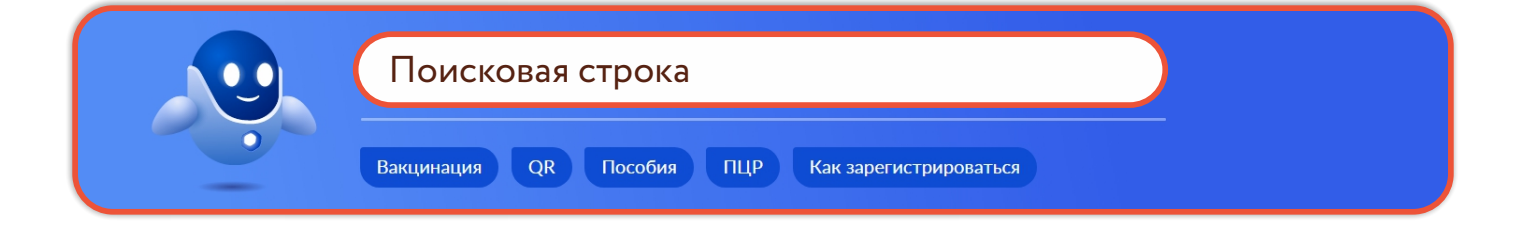

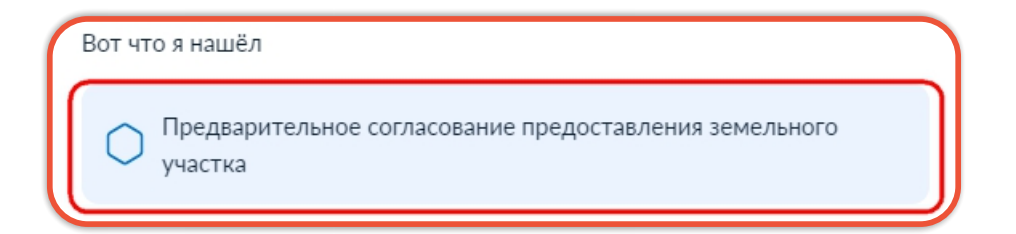

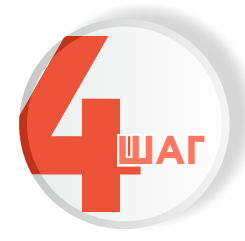

Ознакомьтесь с условиями подачи заявления и нажмите «Начать»

### Предварительное согласование предоставления земельного участка

Отдельные категории лиц имеют право предварительно согласовать предоставление земельного участка для последующего получения участка без проведения торгов в аренду, собственность за плату, собственность бесплатно, безвозмездное пользование и постоянное (бессрочное) пользование.

Срок услуги 15 рабочих дней.

**Результатом услуги** является решение о предварительном согласовании предоставления земельного участка в форме электронного документа.

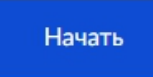

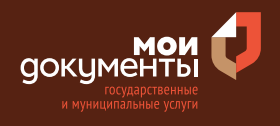

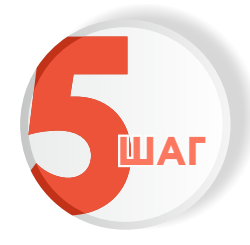

#### Выберите цель обращения

| Цель обращения?                                                       |                          |
|-----------------------------------------------------------------------|--------------------------|
| Предоставление земельного участка в аренду                            | >                        |
| Предоставление земельного участка в собственность за плату            | <ul> <li>&gt;</li> </ul> |
| Предоставление земельного участка в безвозмездное пользование         | >                        |
| Предоставление земельного участка в постоянное (бессрочно пользование | e) 💙                     |
| Предоставление в собственность бесплатно                              | >                        |

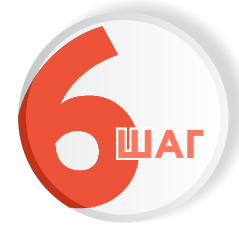

#### Укажите кто обращается за услугой

| Кто обращается за услугой? |   |
|----------------------------|---|
| Заявитель                  | > |
| Представитель              | > |

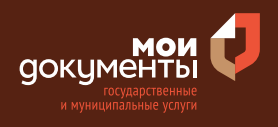

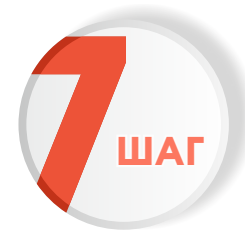

### Проверьте актуальность Ваших персональных данных и если все правильно, нажмите «Верно»

| ата рождения                    |          |            |                |
|---------------------------------|----------|------------|----------------|
|                                 |          |            |                |
| Таспорт гражданина РФ           |          |            |                |
| Серия и номер                   |          |            |                |
|                                 |          |            |                |
| Цата выдачи                     |          |            |                |
| 1.04.2010                       |          |            |                |
| Кем выдан                       |          |            |                |
| Pagentes 1984C Paccase to Kapes | and drag | rea Deneta | acress pattern |
| tanga tapasa                    |          |            |                |
| Код подразделения               |          |            |                |
|                                 |          |            |                |
|                                 |          |            |                |
| 🖉 Изменить                      |          |            |                |
|                                 |          |            |                |
|                                 |          |            |                |
|                                 | Верно    |            |                |

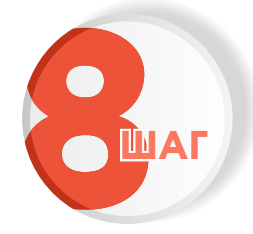

Проверьте корректность номера Вашего мобильного телефона, если данные верны, нажмите «Верно»

| Контактный телефон |   |  |
|--------------------|---|--|
|                    |   |  |
| 🖉 Редактировать    |   |  |
|                    |   |  |
|                    | - |  |

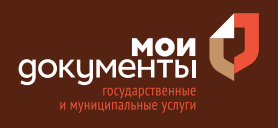

# Проверьте адрес электронной почты и нажмите «Верно»

| пектронная почт   | а заявителя |  |
|-------------------|-------------|--|
| Электронная почта |             |  |
| 🖉 Редактировать   |             |  |
|                   | Верно       |  |

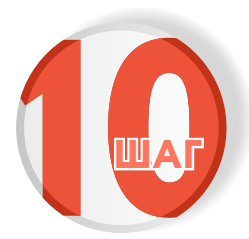

#### Введите адрес регистрации и нажмите «Верно»

| Адрес<br>Уточнить адрес            |
|------------------------------------|
| <ul> <li>Уточнить адрес</li> </ul> |
| Уточнить адрес                     |
|                                    |
| 🗌 Нет дома 📄 Нет квартиры          |
|                                    |
| Верно                              |

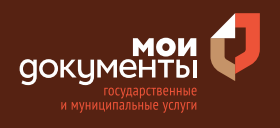

| 4 |     |
|---|-----|
|   | ШАГ |

Укажите фактический адрес проживания заявителя и нажмите «Верно»

| актический                         | адрес проживания заявителя |
|------------------------------------|----------------------------|
| Адрес                              |                            |
|                                    |                            |
| <ul> <li>Уточнить адрес</li> </ul> |                            |
| Нет дома                           | Нет квартиры               |
|                                    | Верно                      |

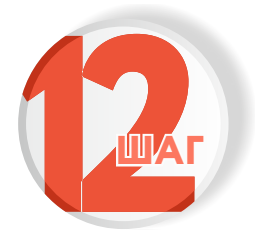

Выберите к какой категории заявителей Вы относитесь

| К какой категории относится заявитель? |   |
|----------------------------------------|---|
| Арендатор земельного участка           | ~ |
| Далее                                  |   |

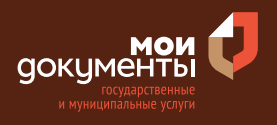

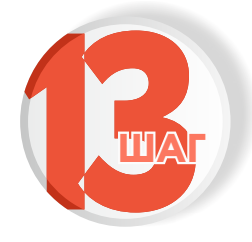

## Выберите к какой категории арендатора относится заявитель

К какой категории арендатора относится заявитель?

Арендатор участка, имеющий право на заключение нового договора аренды

Арендатор участка из которого образован испрашиваемый участок

Арендатор участка, предназначенного для ведения сельскохозяйственного производства

Арендатор участка, предоставленного для комплексного освоения территории, из которого образован испрашиваемый участок

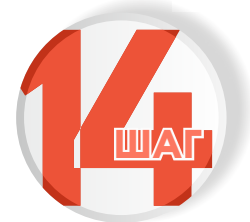

#### Укажите, зарегистрирован ли договор аренды земельного участка в ЕГРН

Договор аренды земельного участка зарегистрирован в ЕГРН?

Договор зарегистрирован в ЕГРН

Договор не зарегистрирован в ЕГРН

>

>

>

>

>

>

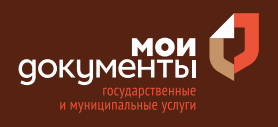

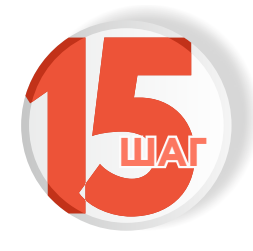

## Выберите на основании какого документа формируется земельный участок

На основании какого документа формируется земельный участок? Схема расположения земельного участка > Утверждённый проект межевания территории

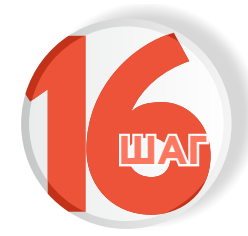

### Загрузите необходимые документы и нажмите «Далее»

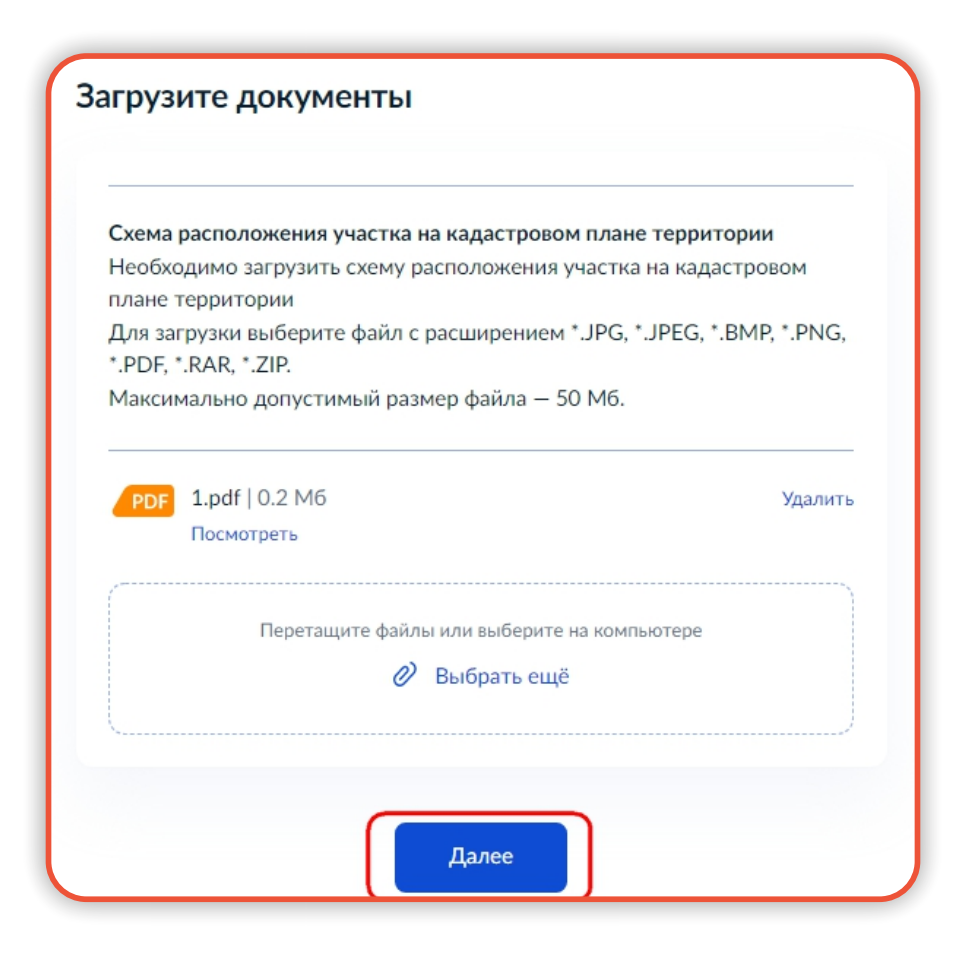

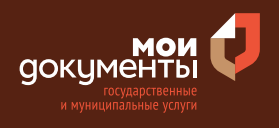

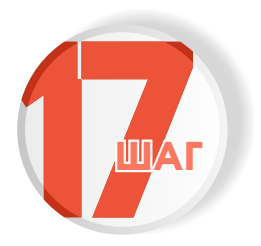

#### Выберите подразделение и нажмите «Выбрать»

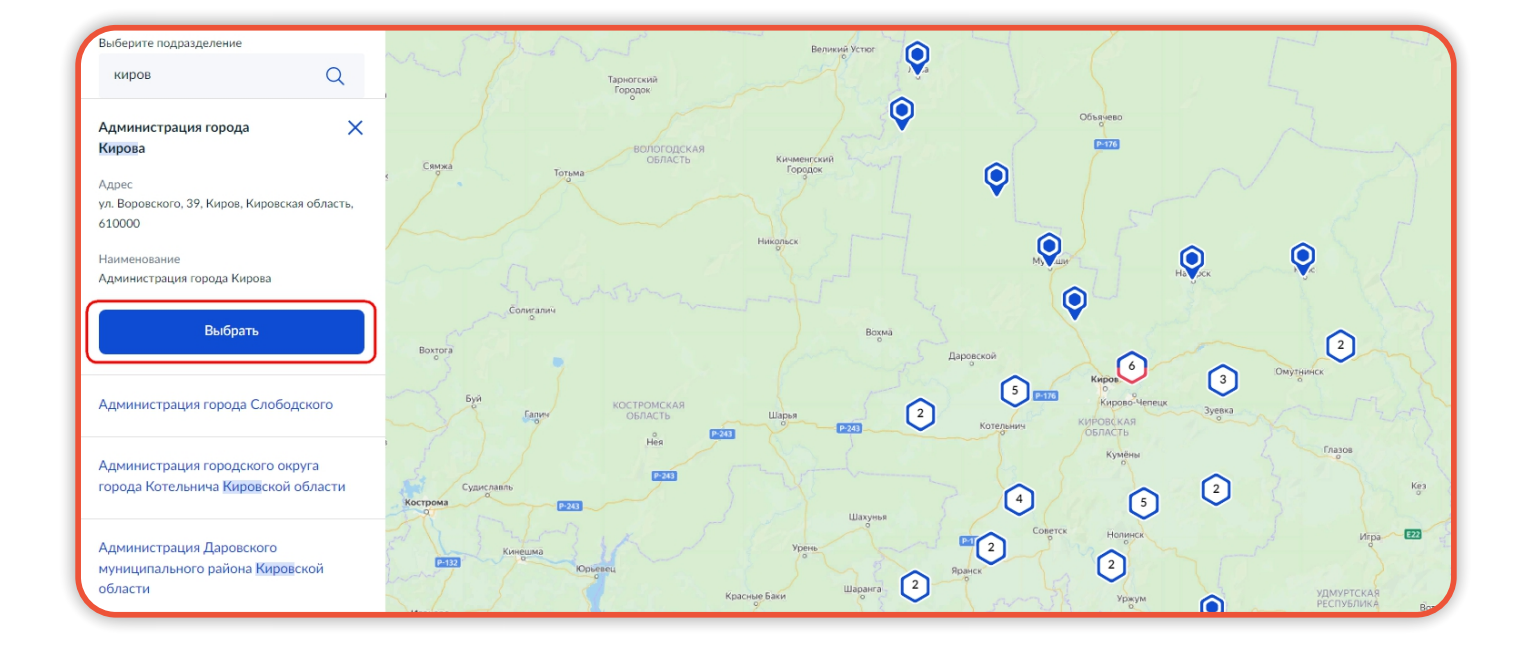

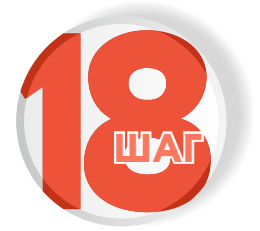

### Выберите способ получения услуги и нажмите «Подать заявление»

| Способ получени<br>слуги                                        | я результата предоставления                                                                        |
|-----------------------------------------------------------------|----------------------------------------------------------------------------------------------------|
| Электронный результа<br>Ваш личный кабинет н<br>Получить дополн | т предоставления услуги будет предоставлен в<br>а ЕПГУ.<br>иительно результат на бумажном носителе |
|                                                                 | Подать заявление                                                                                   |

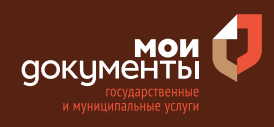

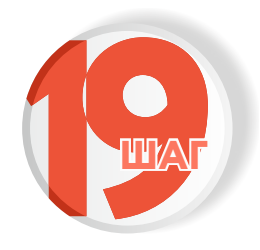

Следите за изменением статуса заявления в личном кабинете

| Результатом услуги является решение |
|-------------------------------------|
| о предварительном согласовании      |
| предоставления земельного участка   |
| в форме электронного документа.     |

| Обзор                 |  |
|-----------------------|--|
| Мои заявления 🚺       |  |
| Документы и данные    |  |
| Госпочта              |  |
| Согласия              |  |
| Настройки             |  |
| Войти как организация |  |